# **Eink**.

### GoToWebinar 操作手冊

Infrastructure System Dept. | IT Div.

Creativity of Display

### 進入線上法人說明會平台步驟:使用電腦

- 1. 點選註冊URL連結:元太官網會提供法人說明會平台註冊連結。
- 2. 輸入註冊資料。註冊完成後:
  - > 系統會依據註冊人所輸入的Mail,寄送進入法人說明會平台的通知信。
  - ➢ 同時也會在瀏覽器產生註冊完成頁籤。
- 3. 於平台開始前30分鐘內·方可進入平台(有下列兩種方法):
  - 開啟通知信·點選進入會議室的連結。
  - ➤ 在瀏覽器註冊完成頁面,點選Join the webinar連結。

這兩種方法會於瀏覽器開啟GoToWebinar套件。(未安裝請到步驟4,已安裝 過請到步驟5.)

- 4. 安裝GoToWebinar套件:點選下載並執行安裝套件。
- 5. 選擇進入語音會議室方式
- 6. 等待會議正式開始。

k Holdings Inc.

## 進入線上法人說明會平台步驟:使用行動裝置

請先下載GoToWebinar的行動版APP,下載完成後,即可加入會議。

- 1. 點選註冊URL連結:元太官網會提供法人說明會平台註冊連結
- 2. 輸入註冊資料,並取得註冊信
- 3. 進入法人說明會平台:註冊完成後,自動開啟APP進入法人說明會平台。
  - 於註冊信中取得Webinar ID 於APP中輸入即可加入會議
  - 請使用預設Internet 通話,將使用您行動裝置的麥克風和音頻自動連接。
- 4. 等待會議正式開始。

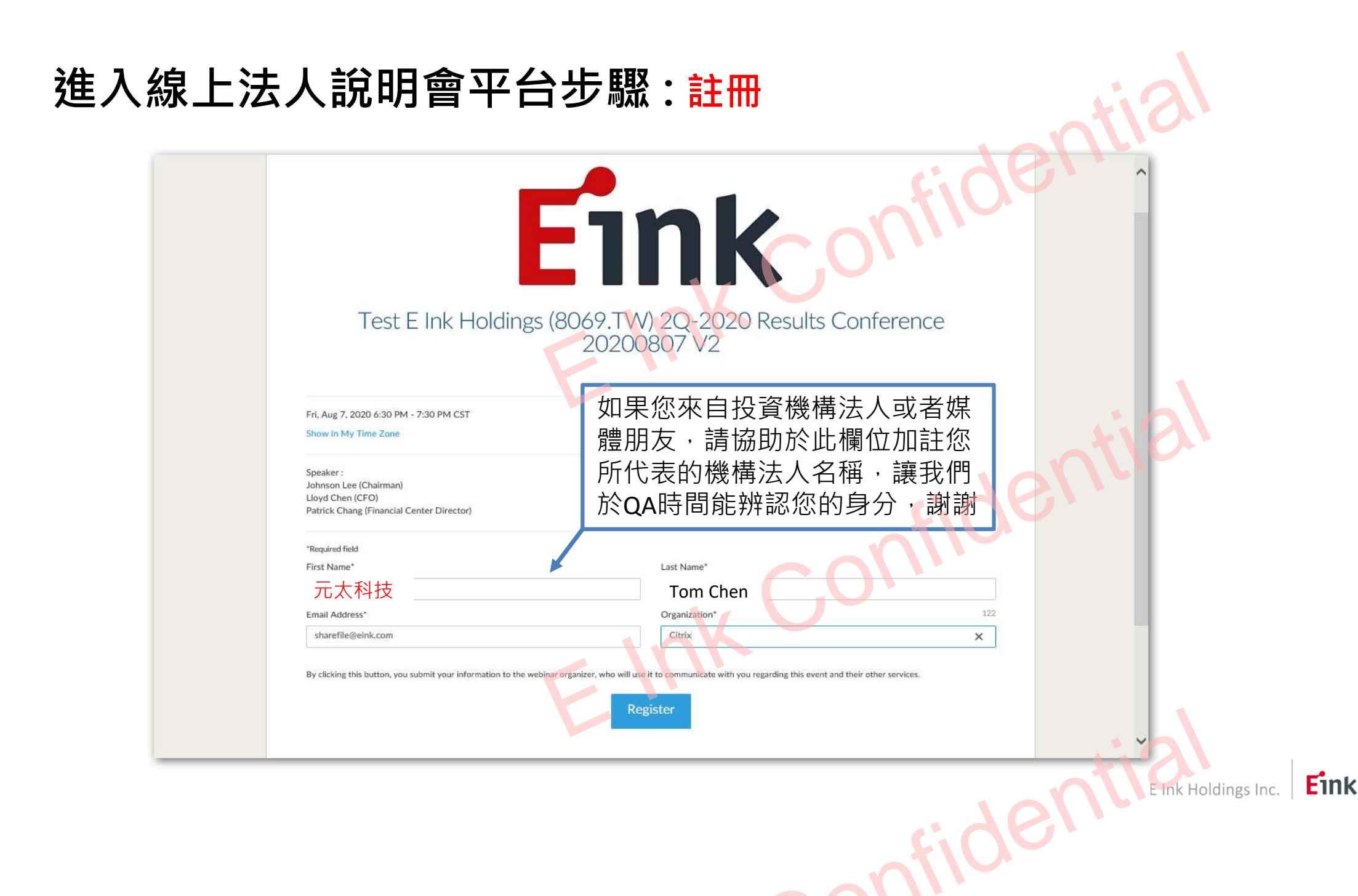

## 進入線上法人說明平台步驟:註冊完成,進入會議室的連結

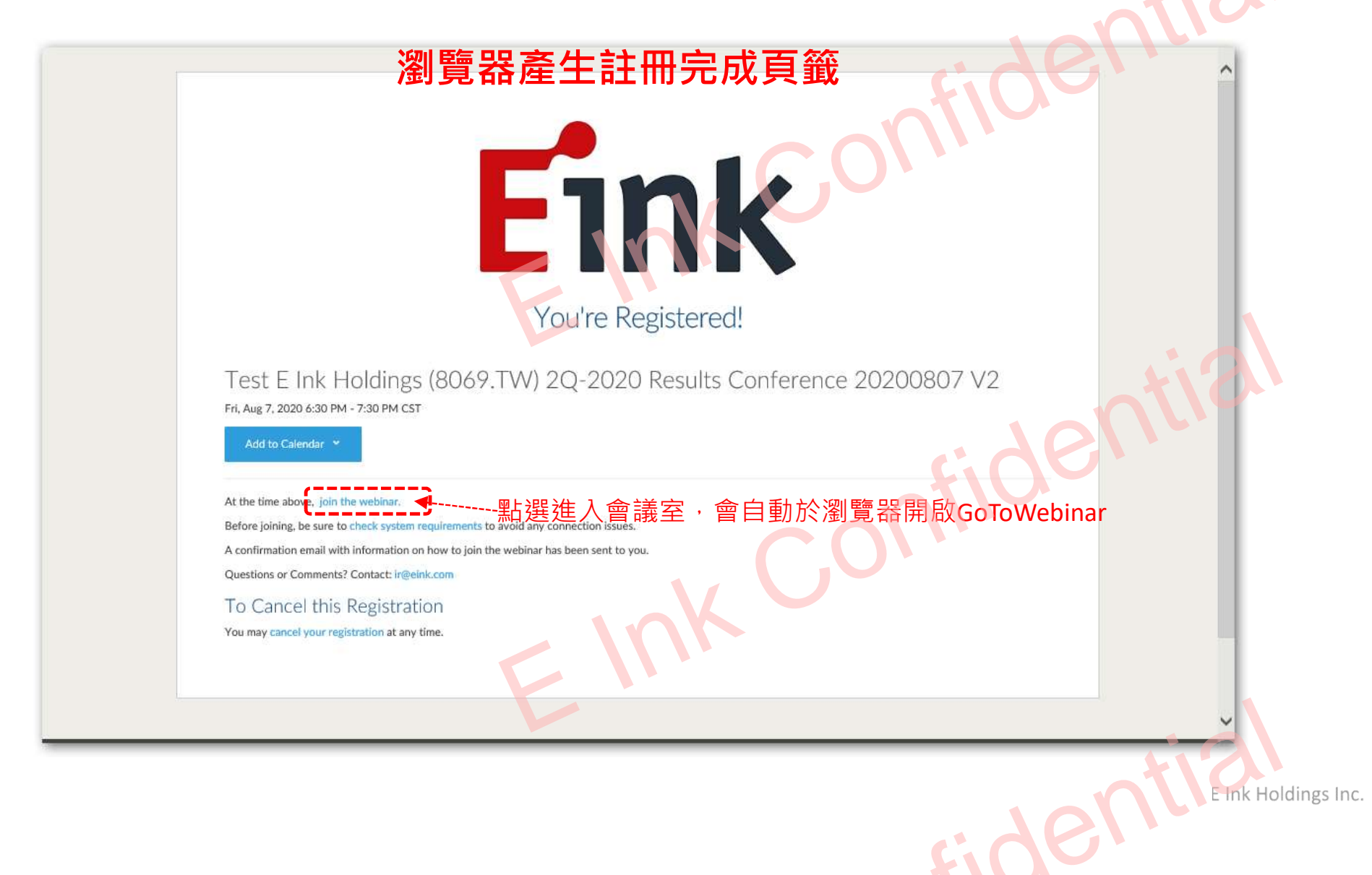

# 進入線上法人說明平台步驟:點選通知信,進入會議室的連結

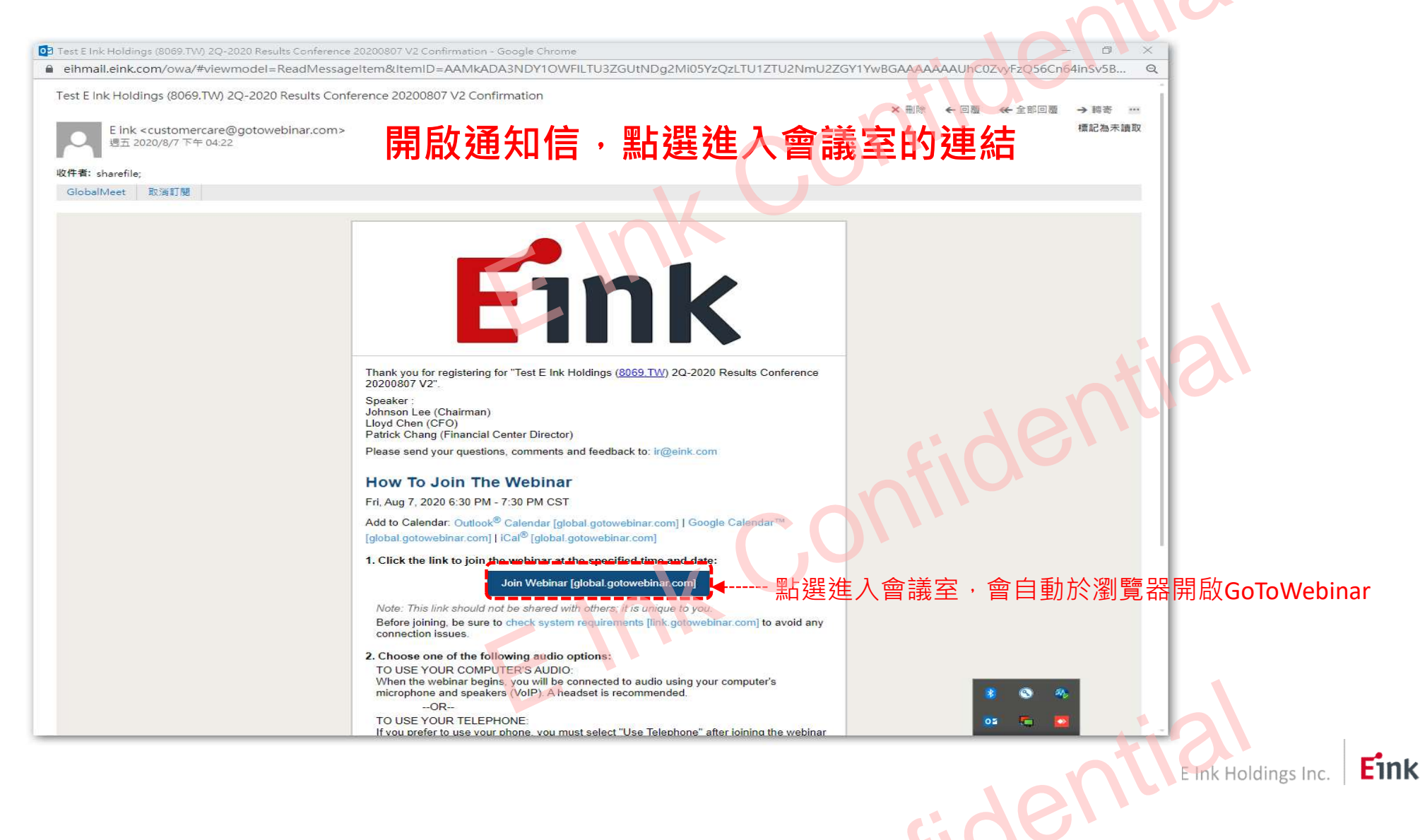

# 進入線上法人說明平台步驟:時間未到,請耐心等候

| 在會議開始前30分鐘內,方可進入線上法人說明平台                                                                                              |
|----------------------------------------------------------------------------------------------------|
| The webinar will start in 2 hours                                                                                     |
| Contact the organizer for more information: ir@eink.com                                                               |
| Test E Ink Holdings (8069.TW) 2Q-2020 Results Conference 20200807 V2<br>Fri, Aug 7, 2020 6:30 PM - 7:30 PM <b>CST</b> |
| Test your connection   Download the mobile app                                                                        |
| Fide                                                                                                    |
| CO(1)                                                                                                    |
|                                                                                                    |
|                                                                                                    |
| About us   Terms of service   Privacy policy   24/7 support                                                           |
| E Ink Holdings Inc                                                                                                    |
| fice                                                                                                    |
|                                                                                                    |

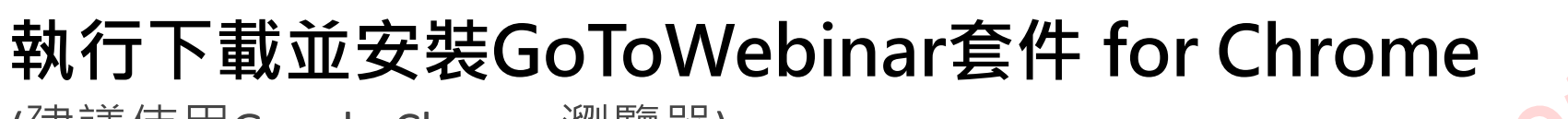

(建議使用Google Chrome瀏覽器)

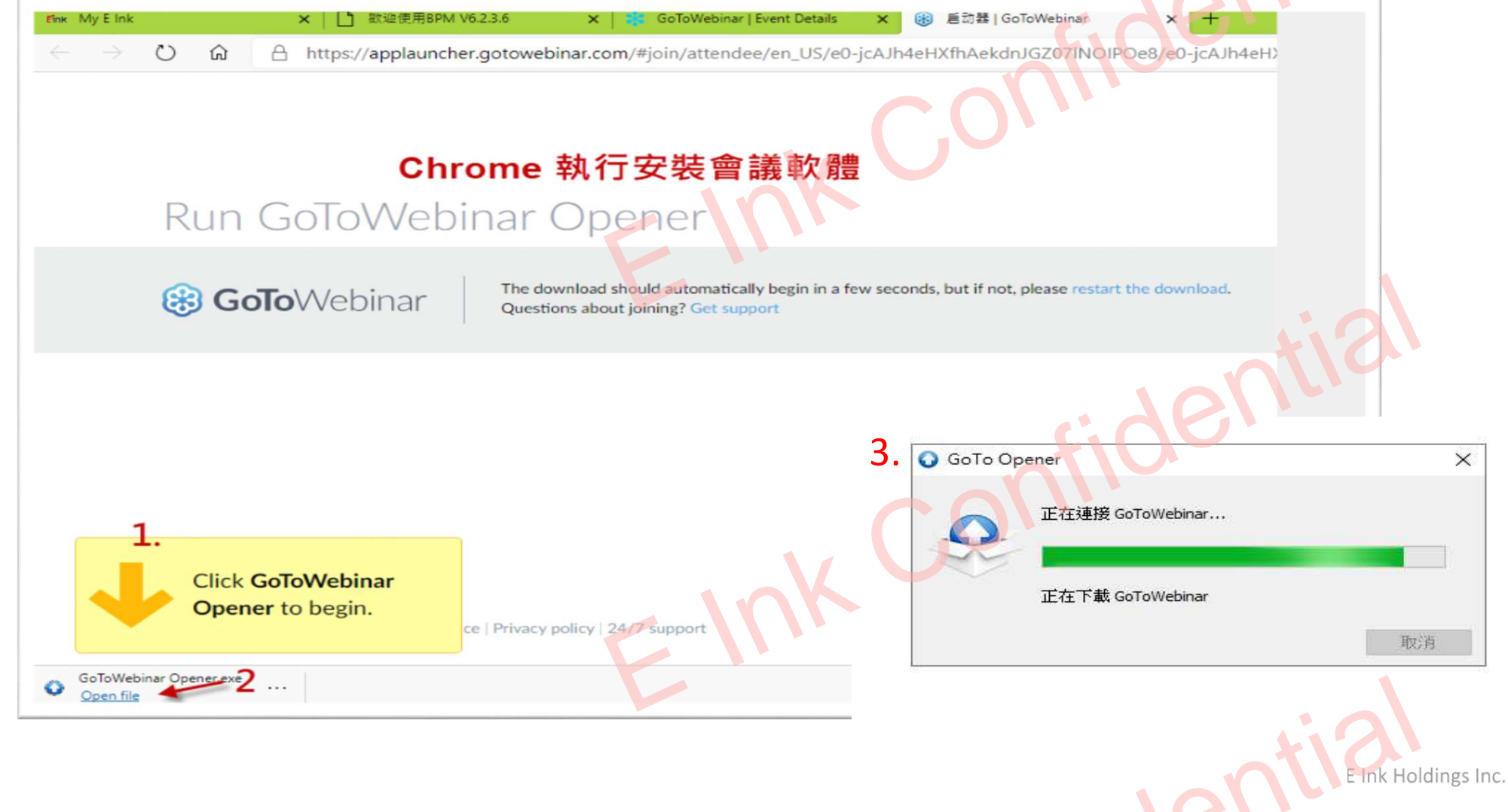

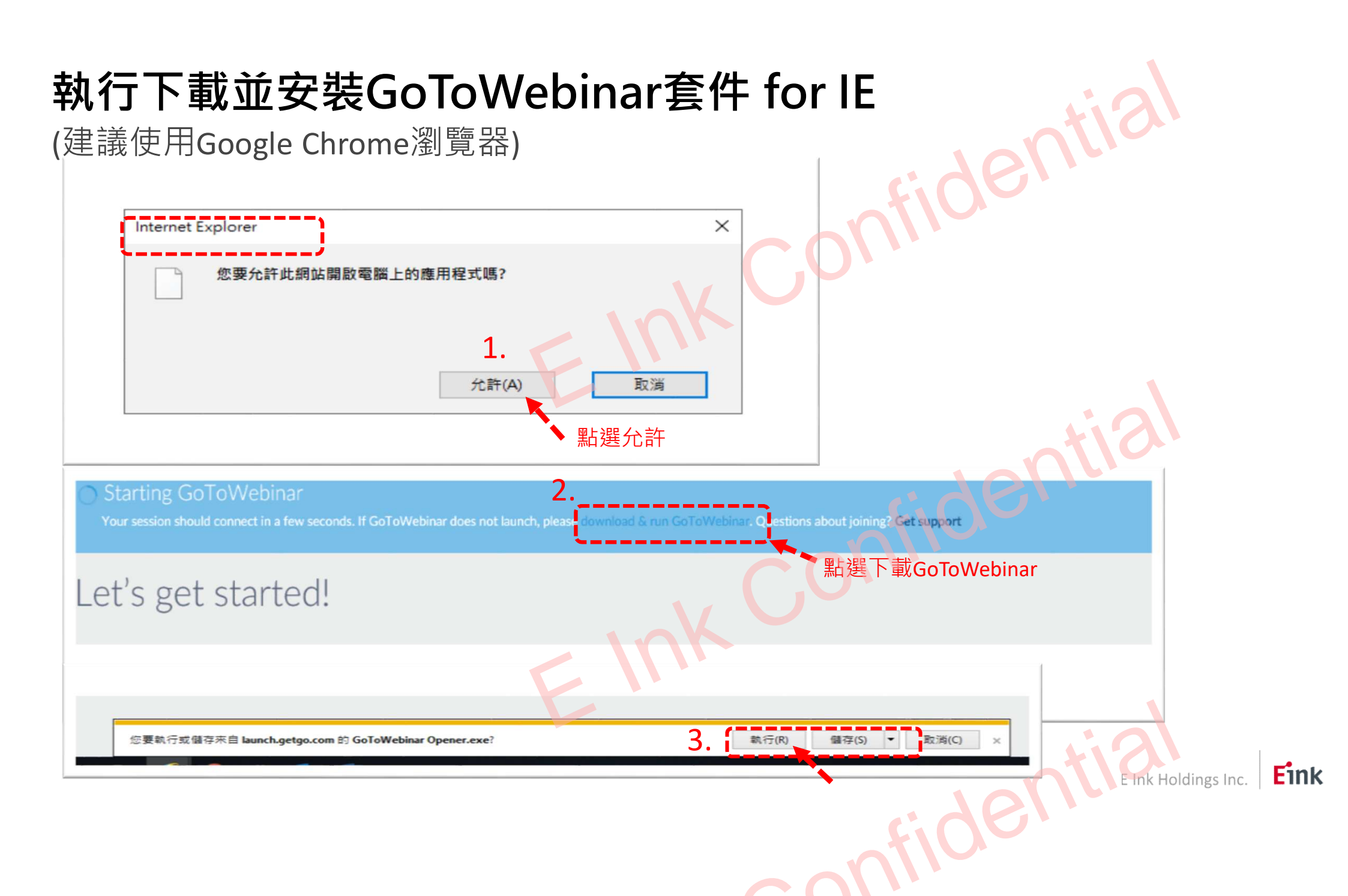

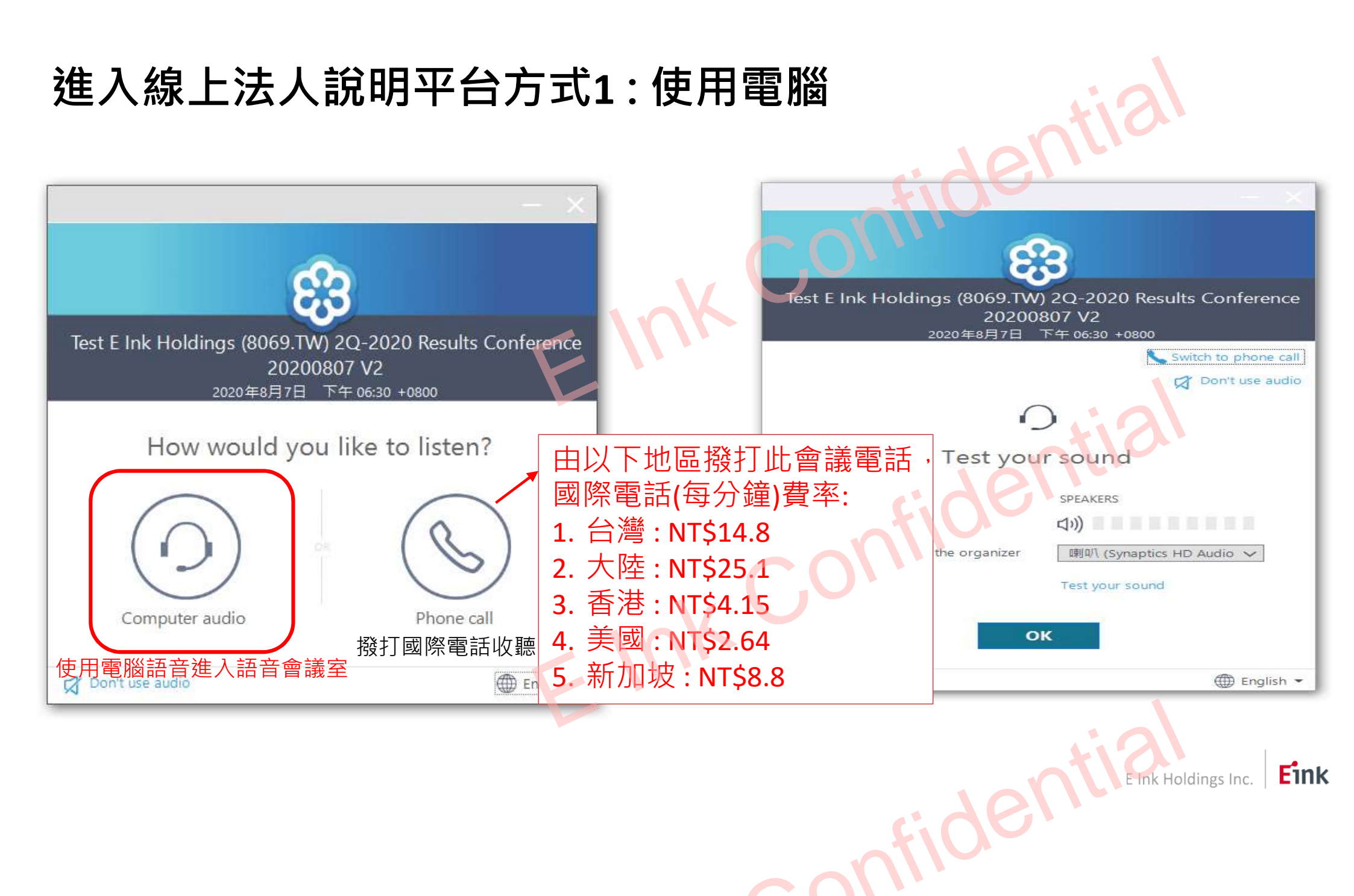

# 進入線上法人說明平台方式2:使用手機APP進入會議室

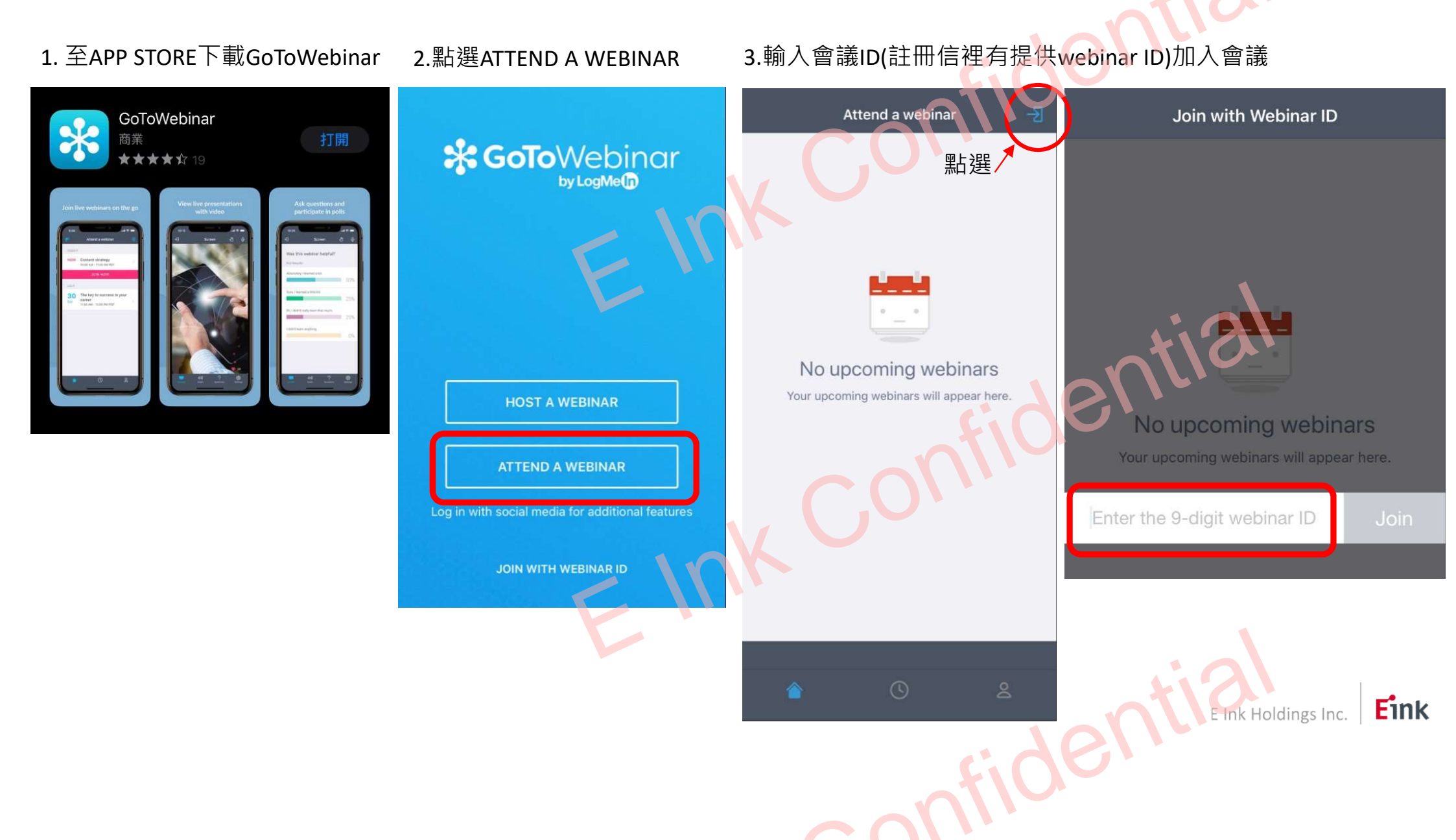

# 進入線上法人說明平台方式3:使用電話撥入進入會議室

每一場會議皆有獨立的撥入電話、 與會者密碼及PIN碼,您可以於註 冊確認信中找到您的撥入電話及 與會密碼。

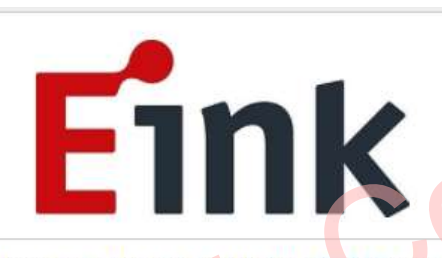

Thank you for registering for "Test E link Holdings (8069.TW) 20-2020 Results Conference 20200807".

Speaker : Johnson Lee (Chairman) Lloyd Chen (CFO) Patrick Chang (Financial Center Director)

Please send your questions, comments and feedback to: ir@eink.com

How To Join The Webinar

Fri, Aug 7, 2020 10:30 AM - 11:30 AM CST

Add to Calendar: Outlook<sup>®</sup> Calendar | Google Calendar™ | iCal<sup>®</sup>

1. Click the link to join the webinar at the specified time and date:

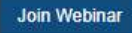

Note: This link should not be shared with others; it is unique to you. Before joining, be sure to check system requirements to avoid any connection issues.

2. Choose one of the following audio options: TO USE YOUR COMPUTER'S AUDIO: When the webinar begins, you will be connected to audio using your computer's microphone and speakers (VoIP). A headset is recommended.

TO USE YOUR TELEPHONE: If you prefer to use your phone, you must select "Use Telephone" after joining the webinar and call in using the numbers below. United States: +1 (914) 614-3221 Access Code: 242-805-313 Audio PIN: Shown after joining the webinar

Webinar ID: 610-829-779

To Cancel this Registration

If you can't attend this webinar, you may cancel your registration at any time.

由以下地區撥打此會議電話, 國際電話(每分鐘)費率: 1. 台灣:NT\$14.8 2. 大陸:NT\$25.1 3. 香港:NT\$4.15 4. 美國:NT\$2.64 5. 新加坡:NT\$8.8

E Ink Holdings Inc.

# 進入線上法人說明平台方式3:使用電話撥入進入會議室

如果您欲於提問時間發問,請確認您撥 入會議時輸入PIN碼;欲取得PIN碼需先 由網頁版或APP中加入會議,於右側控 制板中可以找到屬於使用者個人的PIN 碼,PIN碼連結註冊時的與會者資料, 每一人皆不相同,請勿使用他人PIN碼

提醒:如未使用PIN碼加入,將只能收聽 會議,無法使用與會者發問功能。

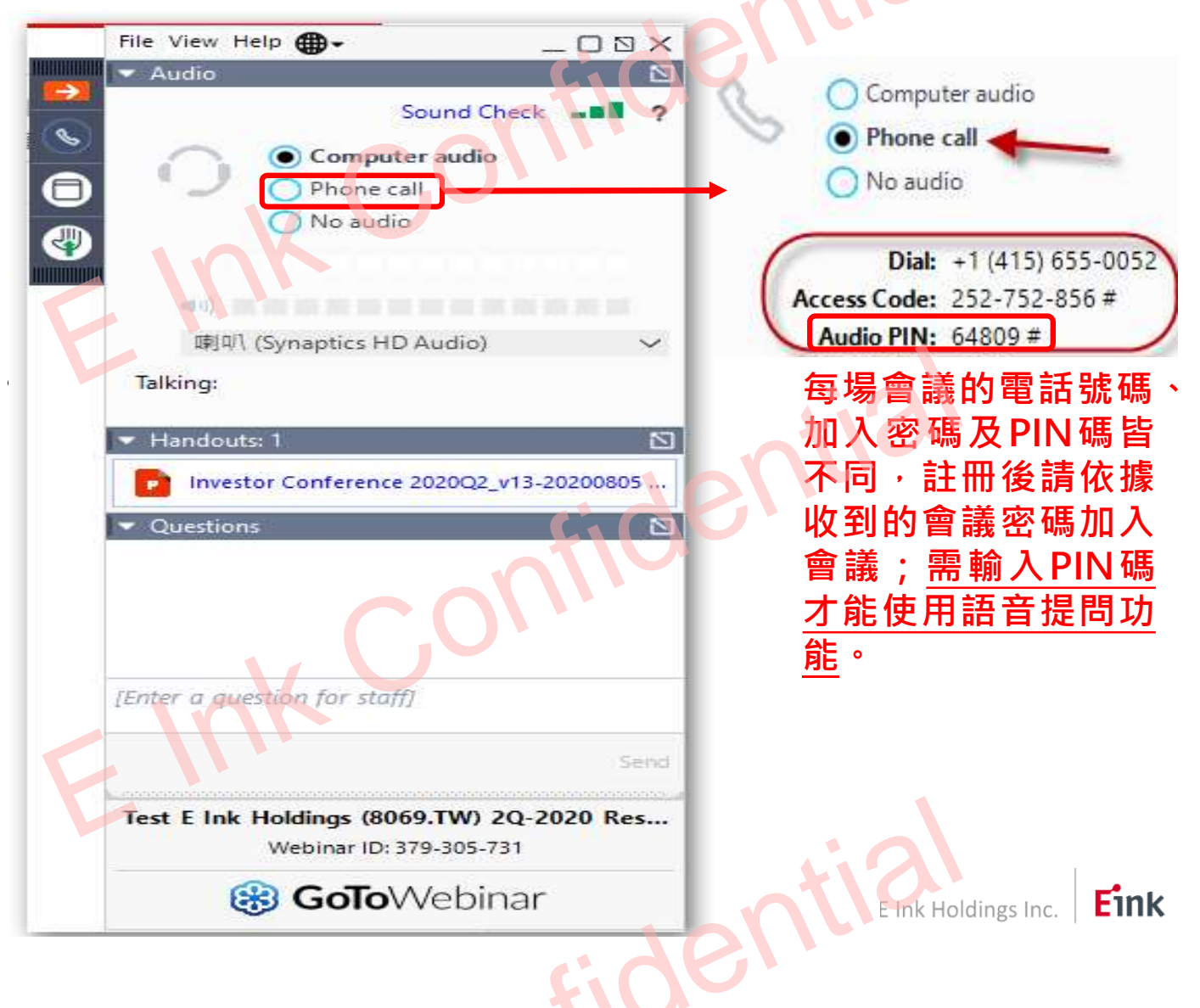

# 進入線上法人說明平台步驟:主持人開啟會議室

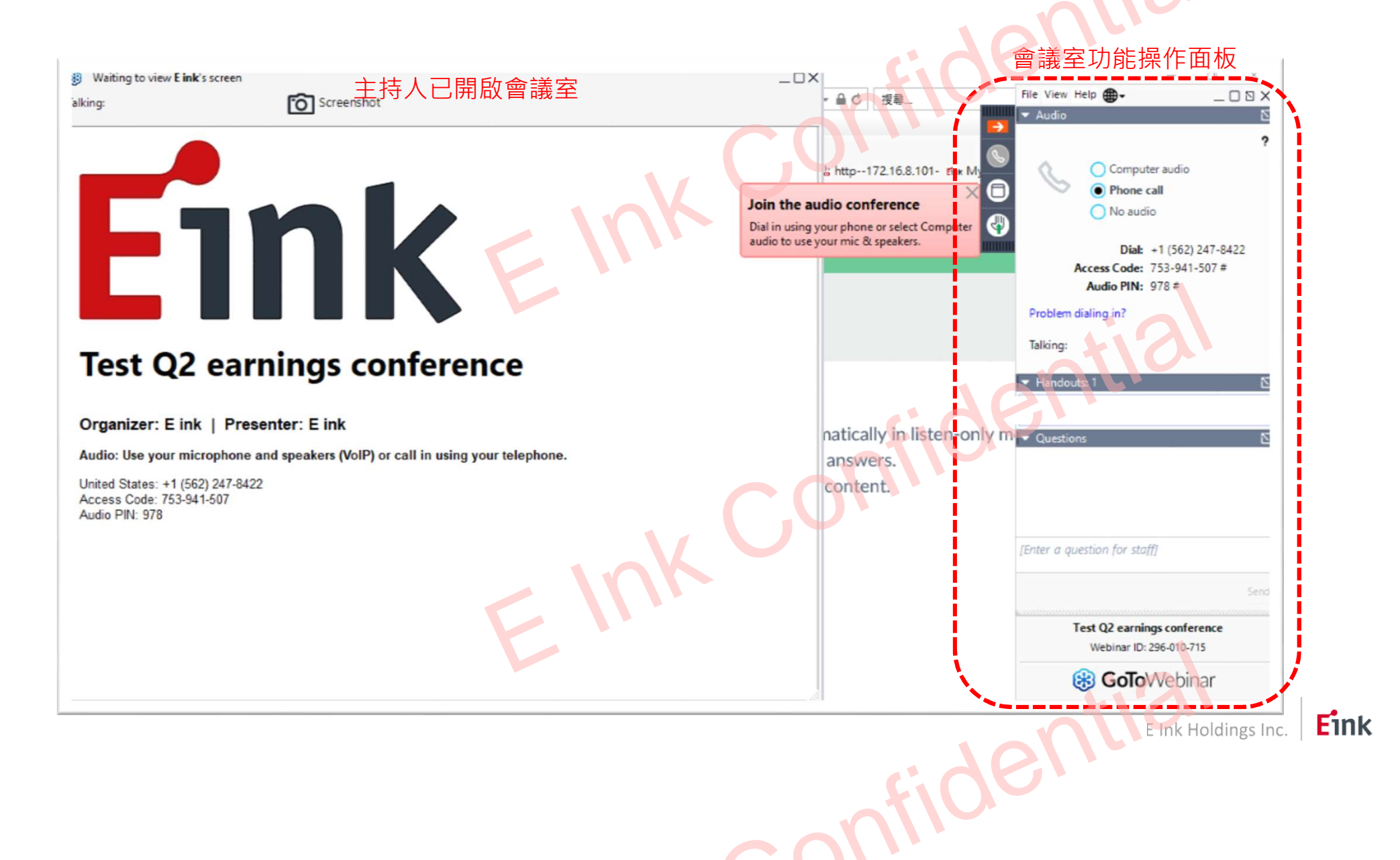

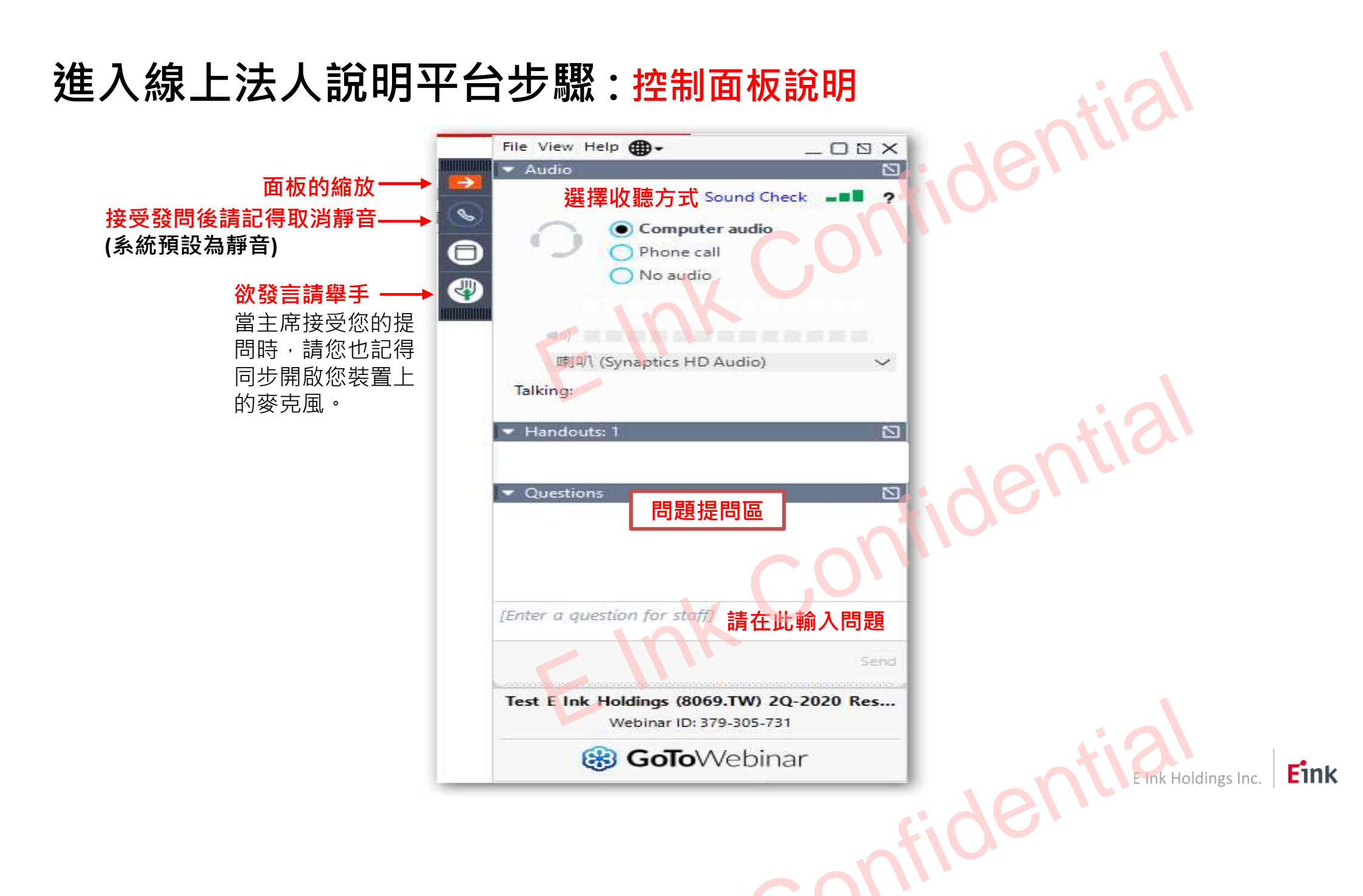

# 進入線上法人說明平台步驟:會議開始倒數10分鐘

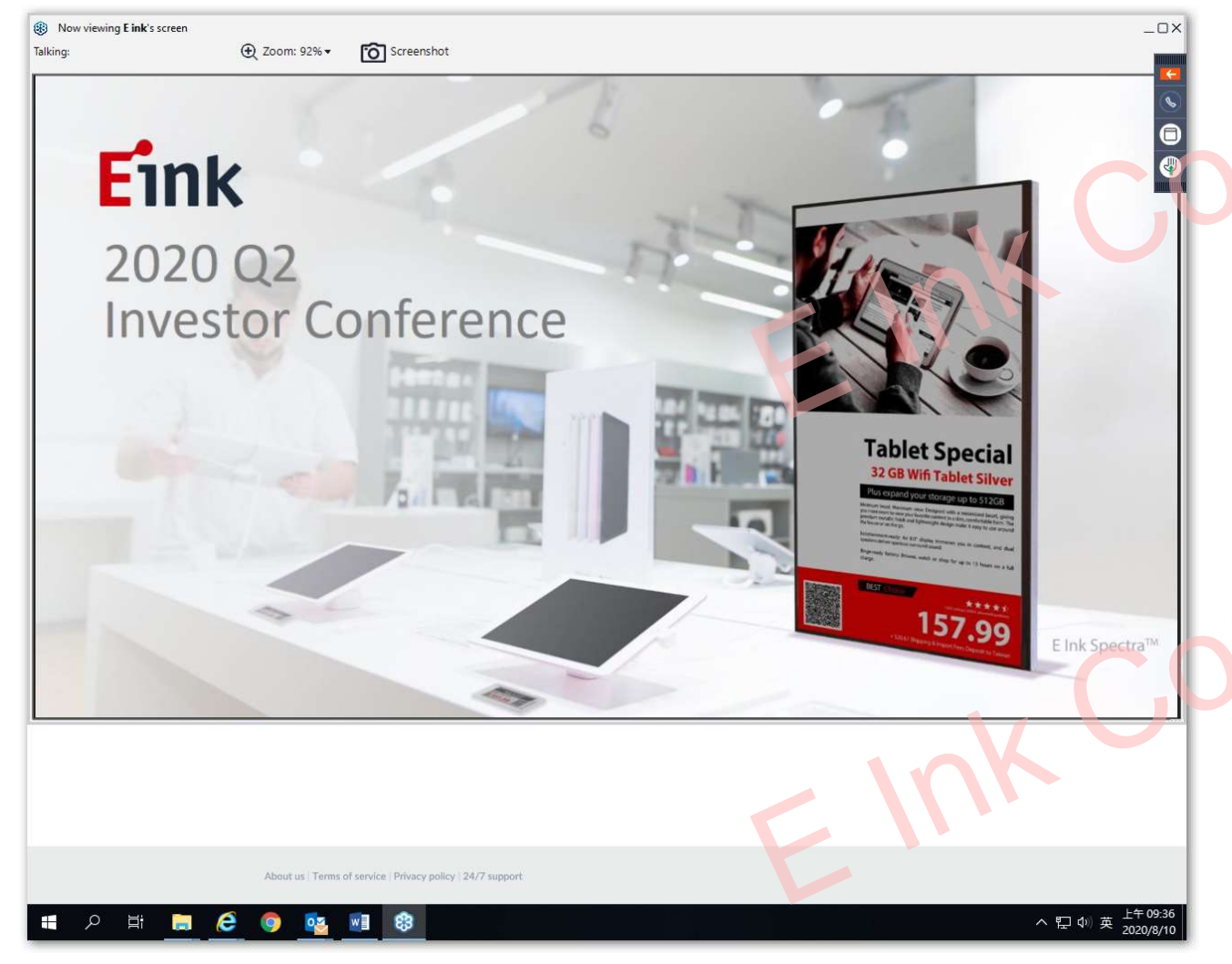

註:

(1) 由於筆記型電腦擴音喇叭及 麥克風易受外界干擾・建議使 用頭戴式耳機麥克風加入會議

(2) 建議在 Internet 網路頻寬及 連線品質穩定之環境下才使用 此功能,否則容易造成會議品 質不佳。

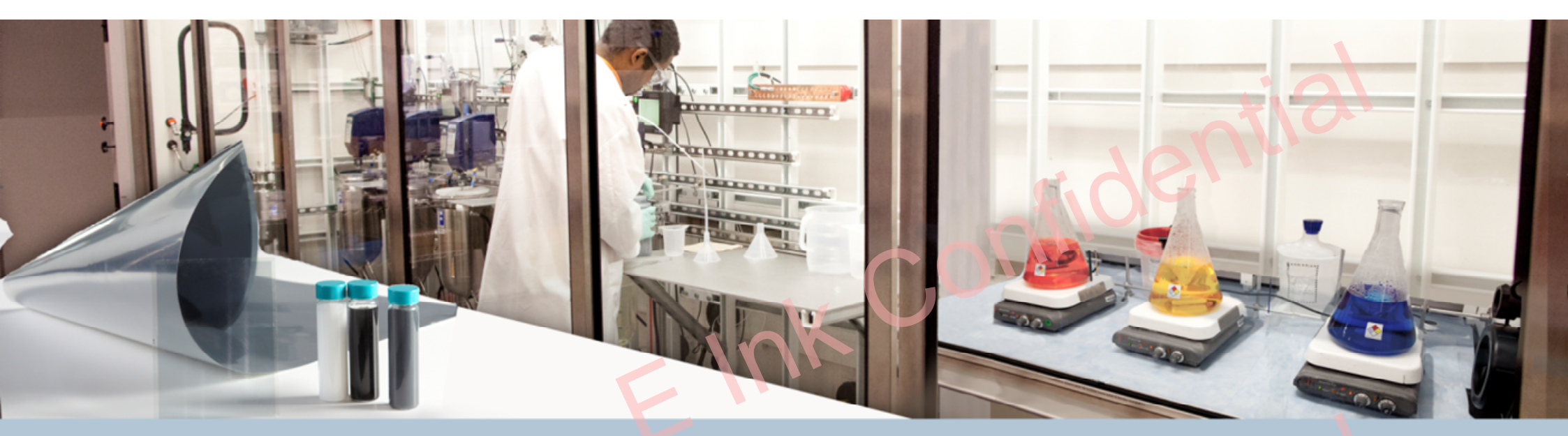

# Creativity of Display

# Thank You

E Ink is the originator, pioneer & commercial leader in ePaper technology